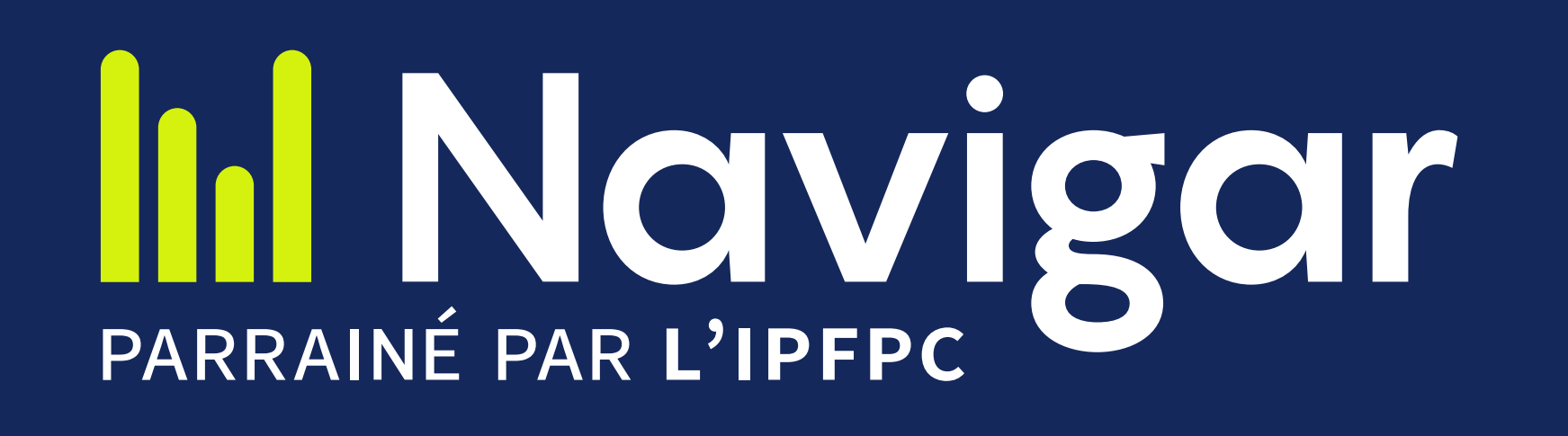

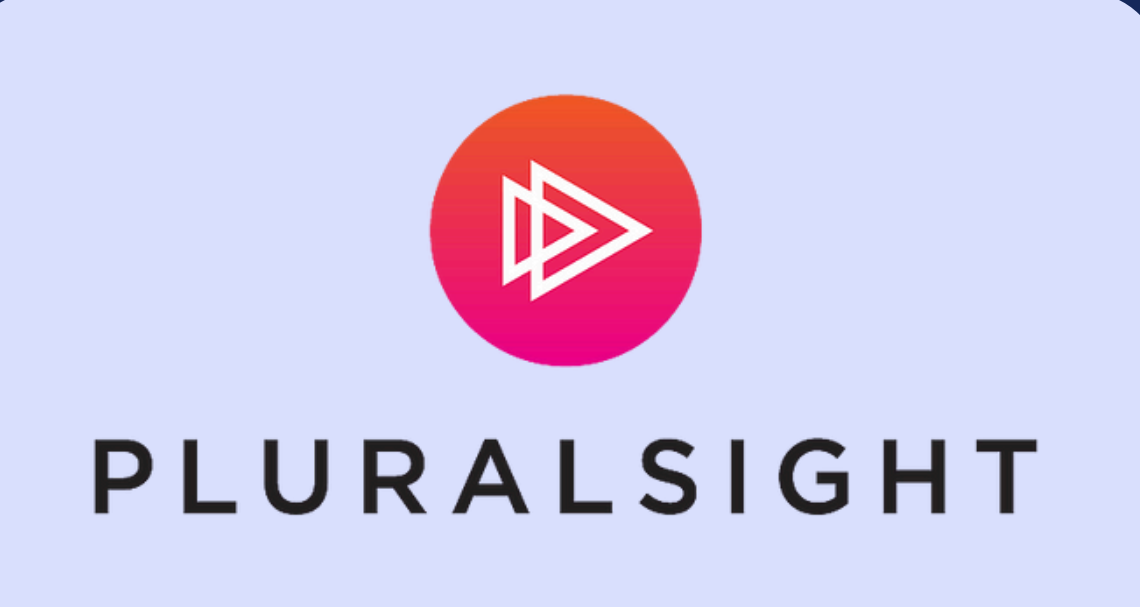

## Comment accéder à votre compte Navigar Pluralsight :

# 01. VÉRIFIEZ VOTRE E-MAIL

Une fois connecté à votre <u>compte</u> Navigar, vous recevrez une adresse électronique de Pluralsight dont l'objet est : « *Verify your email address* ».

1. Cliquez sur Verify Email

2. Cela activera votre compte Pluralsight gratuit.

#### 02. ACCEPTER L'INVITATION

Vous aurez également reçu une **deuxième** adresse

électronique dont l'objet est : «PIPSC has invited you to join Pluralsight! Open for Fresh Skills ».

1. Cliquez sur Accept Invite

2.Vous serez redirigé vers la page d'accueil de Navigar Pluralsight et votre compte sera prêt à être utilisé !

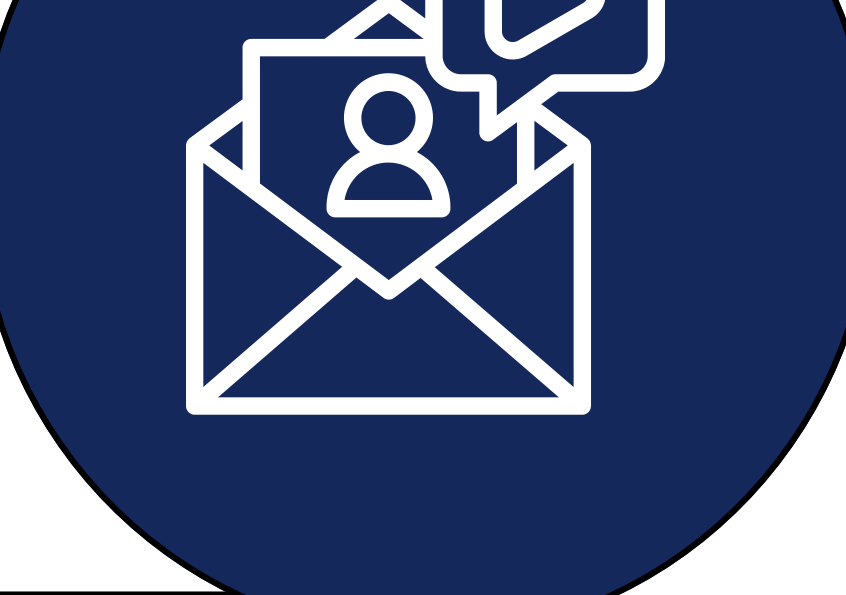

| Q Search                                                                      |                                                                                                    |                                                                                                    |
|-------------------------------------------------------------------------------|----------------------------------------------------------------------------------------------------|----------------------------------------------------------------------------------------------------|
|                                                                               |                                                                                                    |                                                                                                    |
|                                                                               | Hide ~                                                                                                    |                                                                                                    |
| lu Navigar                                                                    |                                                                                                    |                                                                                                    |
|                                                                               | lul Navigar                                                                                                    |                                                                                                    |
| Welcome to Pluralsight                                                        | Tournée vers l'avenir.                                                                                          |                                                                                                    |
|                                                                               | University and X is a surface                                                                                   |                                                                                                    |
| SKIIIS TOP MAVIGAR:                                                           | L'avenir est a nos portes.                                                                                      |                                                                                                    |
| Bienvenue à Compétences sur Pluralsight pour NAVIGAR!                         | Préparez-vous-y!                                                                                                |                                                                                                    |
| Save progress to your training history berel Epredictrez yos progrès dans yot |                                                                                                    |                                                                                                    |
| Save progress to your training history here: Enregistrez vos progres dans vot |                                                                                                    |                                                                                                    |
|                                                                               | navigar.ca                                                                                                    |                                                                                                    |
|                                                                               |                                                                                                    |                                                                                                    |
|                                                                               |                                                                                                    |                                                                                                    |
|                                                                               |                                                                                                    |                                                                                                    |
| P PIPSC Member                                                                |                                                                                                    |                                                                                                    |
|                                                                               |                                                                                                    |                                                                                                    |
|                                                                               |                                                                                                    |                                                                                                    |
| Hands-on Learning                                                             |                                                                                                    |                                                                                                    |
| Learn by doing in our real, live practice environments.                       | 🔅 Hands-on Playground 🛞 Hands-on Labs                                                                           |                                                                                                    |
|                                                                               |                                                                                                    |                                                                                                    |
|                                                                               | <text><section-header><text><text><text><text><text></text></text></text></text></text></section-header></text> | <text><text><section-header><text><text><text><text><text></text></text></text></text></text></section-header></text></text> |

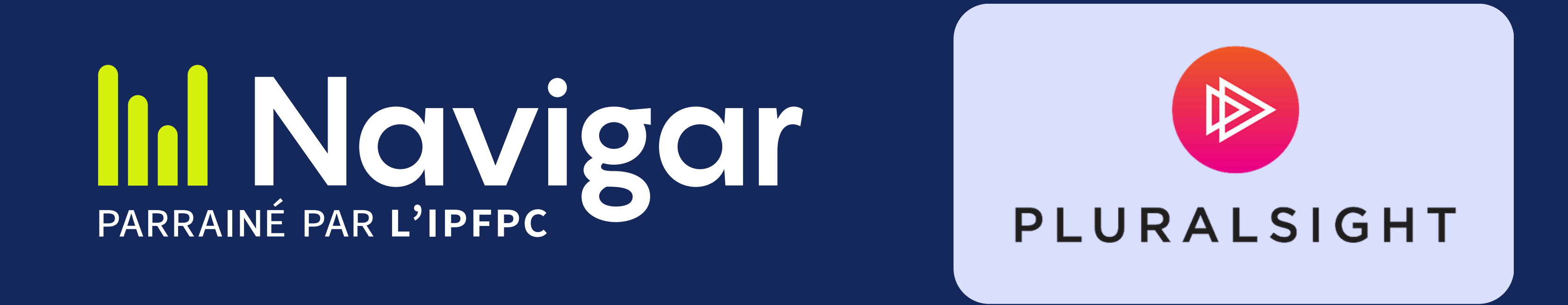

#### Comment définir un mot de passe pour votre compte Navigar Pluralsight ?

# 01.SE DÉCONNECTER

Après avoir activé votre compte Navigar Pluralsight, **déconnectez-vous** de votre compte et cliquez sur « **Forgot Password** ».

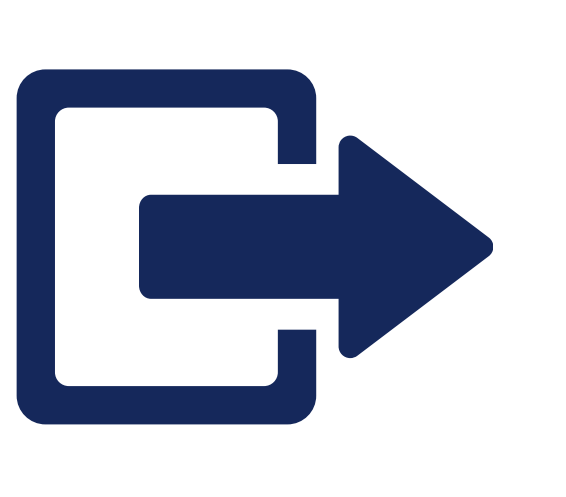

# 02.VÉRIFIER L'E-MAIL

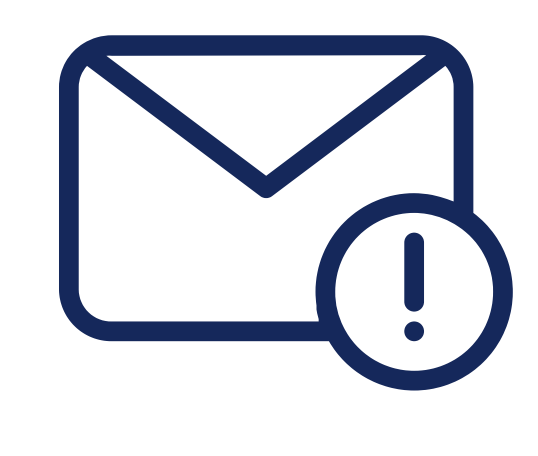

Vous recevrez une adresse électronique contenant un lien pour réinitialiser votre mot de passe. Objet : « *Forgot your password? We can help.* »

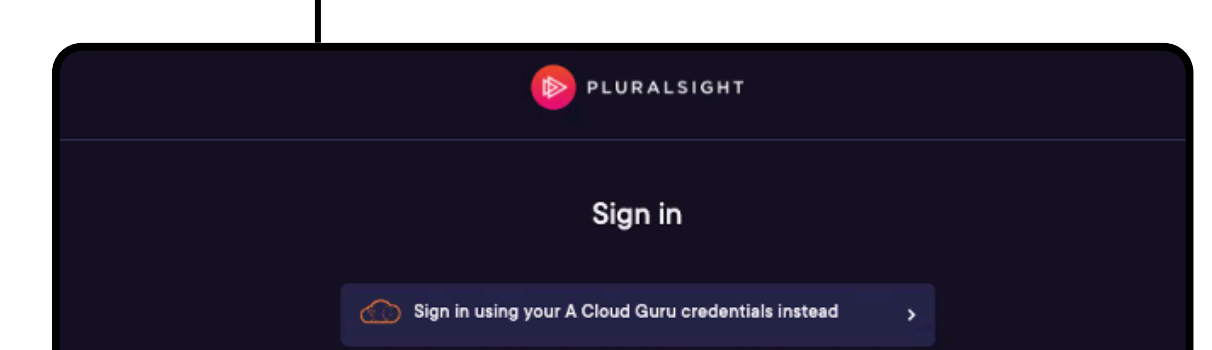

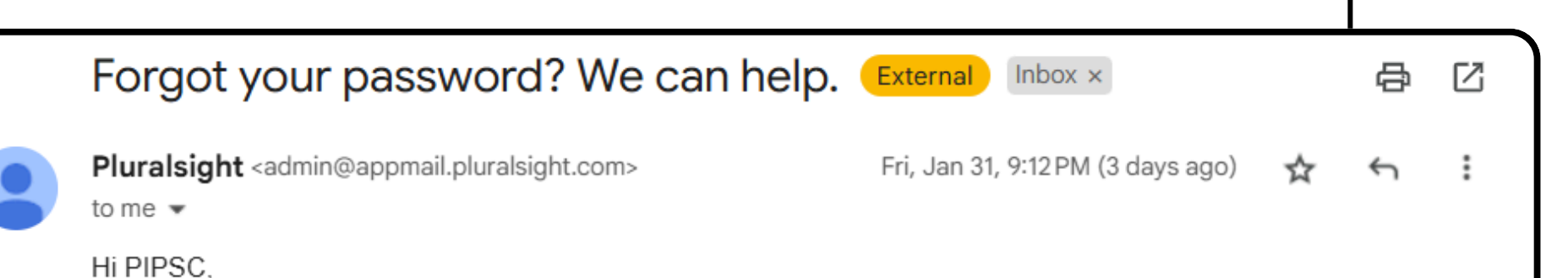

| Email                                                                  |
|------------------------------------------------------------------------|
| Password                                                               |
| Sign in                                                                |
| <u>Forgot password?</u><br><u>Sign in with company or school (SSO)</u> |
| Don't have an account?                                                 |
| Create an account                                                      |

Forgot your password? No worries, we've got you covered.

Set new password: <u>https://app.pluralsight.com/id/forgotpassword/reset?token=uR</u> P6hInTQXCCKYjSWjIIC0zbktBtgSp5HpIpHbNgojo%3D

Happy training!

\*If you didn't make this request, or made it by mistake, please ignore this email. Your password will remain as it was.

### 03. NOUVEAU MOT DE PASSE

Vous serez dirigé vers la page ci-dessous pour mettre à jour votre mot de passe.

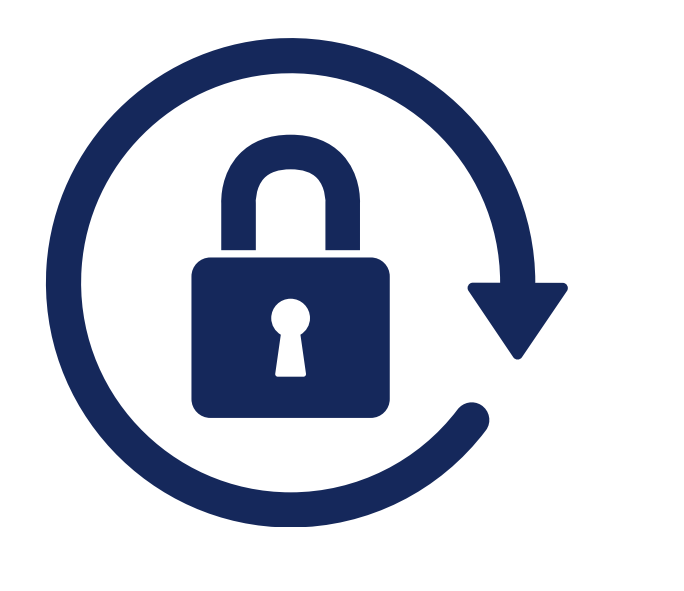

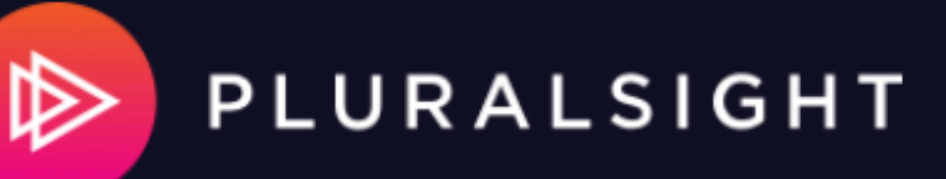

#### **Forgot Password**

Enter your email address and we'll send you a link to reset your password.

Email

AExample@pipsc.ca

Send email